#### EHA User Guide - Practitioner Manual

# 7 Setting/Changing the Case Lead Professional

In order to set or change the Lead Professional, they must have already been added to the **Team Around the Family**.

| <u>Holistix</u>                     | Welcome to the eEHA system    |           |                                                   |                           |                               | TOWER HAMLETS   |                                                       |  |
|-------------------------------------|-------------------------------|-----------|---------------------------------------------------|---------------------------|-------------------------------|-----------------|-------------------------------------------------------|--|
|                                     |                               | Log       | ged in as Shanur Miah                             | Log out ►                 |                               | Cli<br>Ve<br>En | ent: TowerHamlets<br>rsion: V4.2.9<br>vironment: Live |  |
| My Messages                         | My cases                      |           | Check for case                                    | Мү                        | settings                      |                 | Help                                                  |  |
| n this section:                     | My Cases > Case Sum           | nmary     |                                                   |                           |                               |                 |                                                       |  |
| Case Summary                        | Case Summary                  | v         |                                                   |                           |                               |                 | (?)                                                   |  |
| Create Message                      |                               | ,         |                                                   |                           |                               |                 |                                                       |  |
| Case Items                          | Case: 9328 - Dh               | H Test 09 | 910 🐞 Case Coord                                  | <b>linator:</b> David QES | S Test 0910                   | Sta             | tus: Delivery                                         |  |
| Case Alert Settings                 | Children                      |           |                                                   |                           |                               |                 | <b>'</b>                                              |  |
| Case Coordination                   | Set Lead Professionals        | -         |                                                   |                           |                               |                 |                                                       |  |
| View case snapshot                  | Change Case Coordinator       | ·         |                                                   |                           |                               |                 |                                                       |  |
| Audit case events                   | Create assessment             |           |                                                   |                           |                               |                 |                                                       |  |
|                                     | Reassessment                  |           |                                                   |                           |                               |                 |                                                       |  |
|                                     | Create Delivery Plan Revie    | ew .      |                                                   |                           |                               |                 |                                                       |  |
|                                     | Create CAE Score              | ·         |                                                   |                           |                               |                 |                                                       |  |
|                                     | Case documents                |           |                                                   |                           |                               |                 |                                                       |  |
|                                     | Add child to case             |           | ase as it progresses. Selecti                     | ing the item name wi      | ill display that item, or a l | list of those i | tems if there is                                      |  |
|                                     | Add adult to case             |           |                                                   |                           |                               |                 |                                                       |  |
|                                     | Close case member             |           |                                                   |                           |                               |                 |                                                       |  |
|                                     | Close case                    | E         | Lead Professional: None assigned Status: Delivery |                           |                               | tatus: Delivery |                                                       |  |
|                                     | Case Notes                    | Ite       | em 🛦                                              | Last Updated              | Updated By                    | Version         | Status                                                |  |
|                                     |                               | □ Ac      | tions                                             | 09/10/2017                | David OES Test 0910           | N/A             | N/A                                                   |  |
|                                     |                               |           | sessment                                          | 09/10/2017                | David OES Test 0910           | 1               | Final                                                 |  |
|                                     |                               |           | LE Score                                          | 09/10/2017                | David OES Test 0010           | 1               | Final                                                 |  |
|                                     |                               |           | ice Member Details                                | 09/10/2017                | David QES Test 0010           | N/A             | N/A                                                   |  |
|                                     |                               |           | acout Statement                                   | 00/10/2017                | David QES Test 0010           | 2               | Final                                                 |  |
|                                     |                               |           | lisen Die 9 Deciment                              | 10/10/2017                | David QES Test 0910           | 2               | Deef                                                  |  |
|                                     |                               | L De      | elivery Plan & Review                             | 10/10/2017                | David QES Test 0910           | 1               | Draft                                                 |  |
|                                     |                               | Tea       | am around the family                              | 09/10/2017                | David QES Test 0910           | N/A             | N/A                                                   |  |
|                                     |                               |           | erbal Consent                                     | 09/10/2017                | David QES Test 0910           | N/A             | N/A                                                   |  |
|                                     |                               | Solor     | et All                                            |                           |                               |                 |                                                       |  |
|                                     |                               | Selec     |                                                   |                           |                               |                 |                                                       |  |
|                                     |                               |           |                                                   |                           |                               |                 |                                                       |  |
| se of Family eCAF is subject to the | e following Acceptable use po | olicy.    |                                                   |                           |                               |                 |                                                       |  |
| se of Family eCAF is subject to the | e following Acceptable use po | olicy.    |                                                   |                           |                               |                 |                                                       |  |

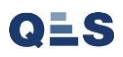

### **EHA User Guide – Practitioner Manual** You will be taken to the **Lead Professional List**.

| <u>Holistix</u>                          |                | Welcome to the eEHA system                                 | TOWER       | Right Help,<br>Right Time                                    |
|------------------------------------------|----------------|------------------------------------------------------------|-------------|--------------------------------------------------------------|
|                                          |                | Logged in as Shanur Miah Log out >                         |             | Client: TowerHamlets<br>Version: V4.2.9<br>Environment: Live |
| My Messages                              | My cases       | Check for case                                             | My settings | Help                                                         |
| In this section:<br>Case Summary         | My Cases > Ca  | ase Summary > Lead Professional List                       |             | ?                                                            |
| Create Message<br>Case Items             | This page show | ws all lead professionals currently attached to this case. |             | /                                                            |
| Case Alert Settings<br>Case Coordination | •              |                                                            | Ad          | dd Lead Professional                                         |
| View case snapshot<br>Audit case events  | There are cur  | rently no Lead Professionals for this case.                |             |                                                              |

Click on 'Add Lead Professional.'

## **EHA User Guide – Practitioner Manual** You will be taken to the **Lead Professional Details** page:

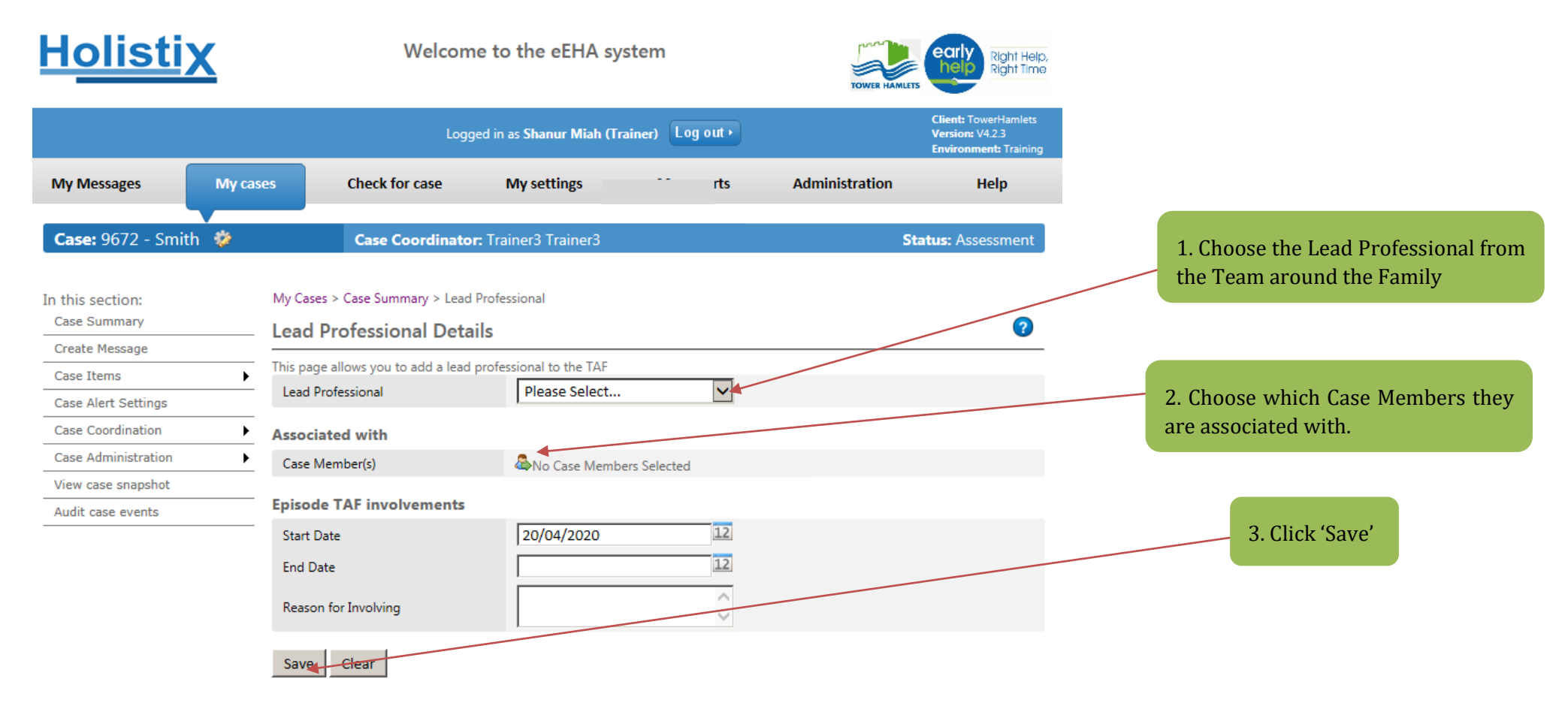

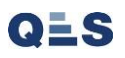

#### EHA User Guide - Practitioner Manual

Once you have allocated the role to a member, they will appear on the **Team around the Family** page associated with tehir new role. This process can be followed to add a case coordinator if this has not already been allocated. Please do so at this stage before continuing.

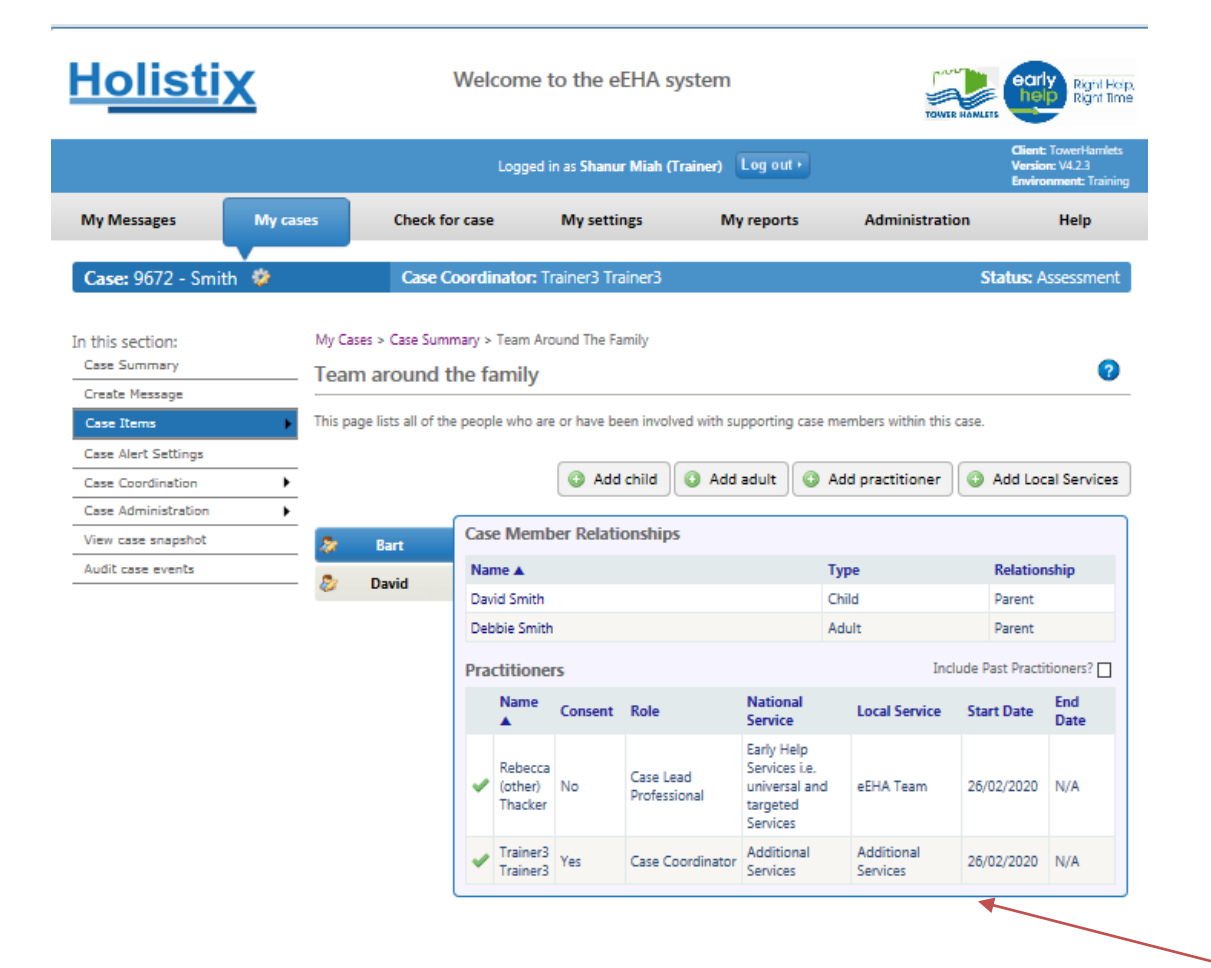

Use of LBTH eEHA is subject to the following Acceptable use policy.

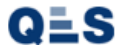

The 'Team around the Family' should now reflect your new addition. The list of every member will appear here in a list with their associated role too.